#### ДЕПАРТАМЕНТ ОБРАЗОВАНИЯ ГОРОДА МОСКВЫ Государственное автономное образовательное учреждение высшего профессионального образования

## МОСКОВСКИЙ ИНСТИТУТ ОТКРЫТОГО ОБРАЗОВАНИЯ

### УЧЕБНАЯ ПРОГРАММА

Свободный офис LibreOffice

Автор – составитель:

Алферов М.Ю., Калинин А.А., Смелик И.М.

Москва 2012

#### **ВВЕДЕНИЕ**

#### Актуальность заявленной темы Учебной программы

Введение федеральных государственных образовательных стандартов (ФГОС) нового поколения является ключевой особенностью современного образования, требующей дальнейшего развития информационнообразовательной среды (ИОС) образовательных учреждений как одного из базовых условий выполнения требований ФГОС.

ИОС Созлание невозможно без учета явно выраженного В соответствующих нормативных документах курса государственной власти на преимущественное использование свободного программного обеспечения в различных сферах деятельности, в том числе и в сфере школьного образования. Среди важных факторов, усиливающих тенденции перехода на СПО можно выделить утверждении стандарта ГОСТ Р ИСО/МЭК 26300-2010 «Информационная технология. Формат Open Document для офисных приложений (OpenDocument) v1.0», предоставляющего право бизнесу, государственным организациям и гражданам использовать в электронном документообороте в качестве формата файлов стандарт ODF. Поскольку офисный пакет LibreOffice использует формат ODF в качестве формата файлов, то переход государственных и коммерческих структур на формат ODF заметно актуализирует задачу формирования компетентности педагогических работников в области использования программ офисного пакета LibreOffice в своей профессиональной деятельности.

#### Цели и задачи Учебной программ

Целью Учебной программы является формирование знаний и умений, лежащих в основе ИКТ-компетентности работников учреждений общего образования использовать программы офисного пакета LibreOffice в своей профессиональной деятельности.

Задачи Учебной программы:

Обучающиеся должны:

- знать общие особенности, структуру, порядок установки офисного пакета LibreOffice;
- владеть базовыми операциями по:
  - подготовке текстовых документов в текстовом редакторе LibreOffice Writer;

• подготовке электронных таблиц средствами LibreOffice Calc;

- подготовке электронных презентаций средствами LibreOffice Impress
- созданию и редактировании математических формул с помощью LibreOffice Match;
- обработке векторных графических изображений средствами графического редактора LibreOffice Draw

# Категория работников образования, на которых рассчитана Учебная программа.

Учебная программа ориентирована на удовлетворения образовательных потребностей учителей-предметников, учителей информатики, руководителей и специалистов системы общего образования.

#### Продолжительность обучения.

Учебная программа рассчитана на 60 часов (29 часов теория, 29 часов практика, 1 час входное тестирование, 1 час итоговое тестирование), 10 занятий с продолжительностью каждого занятия 6 часов.

## СТРУКТУРНО-СОДЕРЖАТЕЛЬНЫЕ КОМПОНЕНТЫ УЧЕБНОЙ ПРОГРАММЫ.

#### 1. Входное тестирование

#### 2. **Bsedenue s** LibreOffice

Количество часов: 2 часа (1 час теория, 1 час практика). Форма обучения: лекция.

#### Последовательность изучения:

#### Лекционный материал.

История проекта LibraOffice

Порядок установки LibraOffice в ОС Линукс

Порядок установки LibraOffice в OC Windows

Практикум "Установка LibraOffice "

### 3. LibraOffice\_Writer.

Продолжительность обучения:14 часов (7 часов теория, 7 часов практика).

Форма обучения: лекция.

Последовательность изучения:

#### Лекционный материал.

Основные принципы работы в текстовом редакторе

Основные приемы работы с текстом

Форматирование документа

Таблицы

Расширенные возможности текстового редактора Writer

#### Практикум по LibreOffice Writer.

#### Контрольное задание в виде теста.

4. LibraOffice Calc

Продолжительность обучения: 12 часов (6 часов теория, 6 часов практика).

Форма обучения: лекция.

Последовательность изучения:

#### Лекционный материал.

Ввод, редактирование и форматирование данных в ячейках.

Списки сортировки.

Ввод и редактирование формул.

Построение диаграмм.

Использование фильтров.

Создание форм.

## Практикум по LibreOffice Calc

#### Контрольное задание в виде теста.

## 5. LibreOffice Impress

Продолжительность обучения: 12 часов (6 часов теория, 6 часов практика).

Форма обучения: лекция.

Последовательность изучения:

### Лекционный материал.

ИнтерфейсLibraOffice Impress.

Создание документа

Оформление слайдов

Смена слайдов

Порядок следования слайдов

Создание гиперссылки

Вставка графических изображений

Мастер презентаций

Сохранение документа

## Практикум по LibreOffice Impress

### Контрольное задание в виде теста.

### 6. LibreOffice Match

Продолжительность обучения: 12 часов (6 часов теория, 6 часа практика)

Форма обучения: лекция.

Последовательность изучения:

### Лекционный материал.

Ввод формул

Контекстное меню

Язык разметки

Настройка Match

Примеры сложных формул

#### Практикум no LibreOffice Match

#### Контрольное задание в виде теста.

#### 7. LibreOffice Draw

Продолжительность обучения: 6 часов (3 часа теория, 3 часа практика)

Форма обучения: лекция.

Последовательность изучения:

#### Лекционный материал.

Интерфейс LibreOffice Draw.

Меню LibreOffice Draw.

Панели инструментов.

Группировка объектов.

Объединение объектов и создание фигур

Практикум по LibreOffice Draw

Контрольное задание в виде теста

8. Выходное тестирование «Итоговый контроль»

## Формы и примерное содержание входного, текущего и итогового контроля.

Входной контроль выполняется в форме интерактивного дистанционного опроса обучающихся с целью определения начального уровня знаний в области работы с LibreOffice и включает 20 вопросов закрытого типа.

Выходной контроль выполняется в форме интерактивного дистанционного тестирования, включающего 20 вопросов закрытого типа.

#### Тексты текущего контроля.

### LibraOffice Writer

## 1. Как можно изменить цвет фона объекта Галереи текстовых эффектов в офисных программах?

- а) С использованием панели инструментов Рисование.
- b) Цвет фона изменить нельзя.
- с) С использованием панели инструментов Настройка изображения.
- d) С использованием панели инструментов Свойства рисунка.

## 2. Как можно перейти в режим создания и редактирования колонтитулов в текстовом редакторе LibreOffice Writer?

- а) Выполнить команду Вид Колонтитулы.
- b) Выполнить команду Вид → Схема документа.
- с) Выполнить команду Формат Страница Верхний/Нижний

колонтитул.

d) Дважды щелкнуть левой кнопкой мыши по тексту в

колонтитуле.

## 3. Можно ли удалить номер только на одной странице в текстовом редакторе LibreOffice Writer?

- а) Можно только на первой странице.
- b) Нельзя.
- с) Можно, если документ разделен на разделы.
- d) Можно на любой странице.

## 4. Какую команду можно выполнить для сохранения файла в другом формате в текстовом редакторе LibreOffice Writer?

- а) Файл → Сохранить как.
- b) Сервис → Параметры.
- с) Формат → Автоформат.
- d) Файл → Свойства.

#### 5. В каком режиме одновременно можно видеть оглавление и со-

#### держание документа в текстовом редакторе LibreOffice Writer?

- а) В обычном.
- b) В режиме структуры.
- с) В режиме разметки страницы.
- d) Схема документа.

# 6. Для какой цели можно использовать Масштаб по ширине в текстовом редакторе LibreOffice Writer?

- а) Для изменения размера рисунка.
- b) Для изменения ширины символов и межсимвольных интервалов.
- с) Для изменения масштаба отображения документа.
- d) Для изменения размера таблицы.

## 7. Какие клавиши клавиатуры можно нажать для разделения одного абзаца на два в текстовом редакторе LibreOffice Writer?

- a) BackSpace.
- b) Ctrl + Enter.
- c) Enter.
- d) Shift + Enter.

# 8. Каким меню можно воспользоваться для поиска синонимов в текстовом редакторе LibreOffice Writer?

- а) Правка.
- b) Вставка.
- с) Сервис.
- d) Справка.

#### 9. Какие элементы окна можно использовать для выбора стиля?

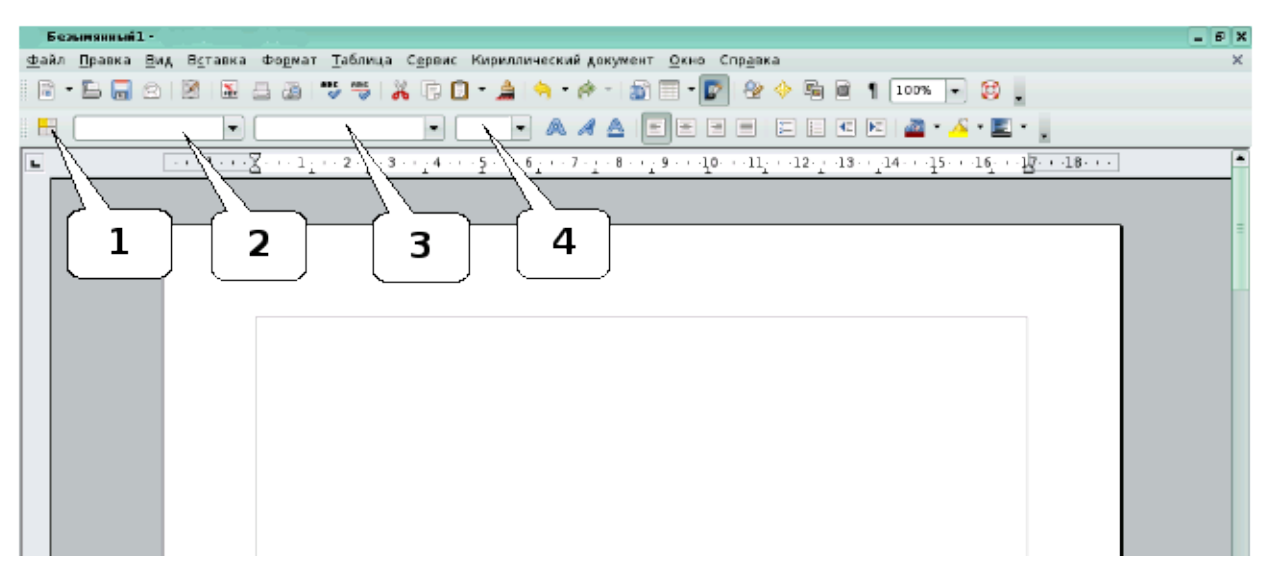

- a) 1.
- b) 2.
- c) 3.
- d) 4.

## 10. Как можно вставить нумерацию страниц в текстовом редактоpe LibreOffice Writer?

#### а) Используя команду Вставка → Номера страниц.

- b) Используя команду Файл → Параметры страницы.
- с) Используя панель инструментов Элементы управления.
- d) Используя команду Вставка → Поля.

# 11. Можно ли изменить ширину рисунка, не изменяя его высоты в текстовом редакторе LibreOffice Writer ?

- а) Да, только для рисунков, вставленных из графических файлов.
- b) Да, только для рисунков из коллекции Галереи.
- с) Да, для любого рисунка.
- d) Нет.

## 12. Как можно изменить номер, с которого начинается нумерация страниц документа в текстовом редакторе LibreOffice Writer?

- а) С использованием диалогового окна Стиль страницы.
- b) С использованием диалогового окна Номера страниц.
- с) С использованием меню Правка.
- d) С использованием Сервис → Параметры.

## 13. Как можно изменить стиль обтекания рисунка текстом в текстовом редакторе LibreOffice Writer?

a) С использованием команды Формат → Границы и заливка.

b) С использованием контекстного меню.

с) С использованием команды Формат → Рисунок.

d) С использованием панели инструментов Рисование.

14. Каким меню можно воспользоваться для создания элемента автозамены в текстовом редакторе LibreOffice Writer?

а) Файл.

b) Правка.

с) Сервис.

d) Вставка.

15. Для какой цели используют поле Текст в офисных программах?

а) Для ввода текста гиперссылки, которое будет отображаться в документе.

b) Для организации связи с текстом в текущем документе.

с) Для формирования текста подсказки, связанной с гиперссылкой.

d) Для вставки гиперссылки текстового типа.

16. Какой элемент диалогового окна используется для задания абзацного отступа (красной строки) в текстовом редакторе LibreOffice Writer?

| Табуляция                                             | Буквица                   | Обрамление             | Фон                 |
|-------------------------------------------------------|---------------------------|------------------------|---------------------|
| Отступы и интервалы                                   | Выравнивание              | Положение на странице  | Нумерация           |
| Отступ                                                | 1                         |                        |                     |
| С <u>л</u> ева                                        |                           | - 0,00см               |                     |
| С <u>п</u> рава                                       | 2                         | 0,00cm                 |                     |
| Первая <u>с</u> трока                                 |                           | 0,00см                 |                     |
| <u>А</u> втоматически                                 |                           |                        |                     |
| Отбивка                                               |                           |                        |                     |
| П <u>е</u> ред абзацем                                |                           | 0:00см                 |                     |
| После абзаца                                          |                           | 0.00cm                 |                     |
| Междустрочный интерва<br>Одинарный   ▼ ра<br>Приводка | <b>л</b><br><u>з</u> мер: |                        |                     |
| АКТИВИРОВАТ <u>Б</u>                                  |                           |                        |                     |
|                                                       | ок                        | Отмена <u>С</u> правка | <u>В</u> осстановит |
|                                                       |                           |                        |                     |
| l                                                     |                           |                        |                     |
|                                                       |                           |                        |                     |

17. Какие элементы окна можно использовать для сохранения файла в другом формате в текстовом редакторе LibreOffice Writer?

| 👚 Сохранить как - О | lpenOffice.org                                                  | ? 🗆 🗙               |
|---------------------|-----------------------------------------------------------------|---------------------|
|                     | N Inome/user/Documents/Задачи/                                  | •                   |
| 🧭 Рабочий стол      | (1)                                                             |                     |
| 📕 Документы         |                                                                 |                     |
| 🕞 Домашняя па       | 2                                                               |                     |
| 🔜 Сменный нос       | <u>B</u> u6d                                                    | • <u> </u>          |
| 💇 Сетевые папки     | фильтр: T 3 документ OpenDocument (.odt)                        | • 💢 О <u>т</u> мена |
| 🕗 Временные ф       |                                                                 |                     |
|                     | Катоматическое расширение Сохранить старолем Сохранить старолем |                     |
|                     | -                                                               |                     |
| a) 1                |                                                                 |                     |
| u) I                |                                                                 |                     |
| b) 2                |                                                                 |                     |

c) 3

## 18. Что устанавливает выбранный список в текстовом редакторе

### LibreOffice Writer?

- а) Нумерацию строк в выделенных абзацах.
- b) Нумерацию слов в выделенных абзацах.
- с) Нумерацию выделенных абзацев.
- d) Нумерацию стран.

# 19. Какую команду можно выполнить для сохранений файла под другим именем в офисных программах?

- а) Файл → Сохранить.
- b) Файл → Сохранить как.
- с) Файл → Свойства.
- d) Файл  $\rightarrow$  Сохранить рабочую область.

# 20. Каким меню можно воспользоваться для создания элемента автотекста в текстовом редакторе LibreOffice Writer?

- а) Файл.
- b) Правка.
- с) Сервис.
- d) Вставка.

**Правильные ответы**: 1d; 2c; 3c; 4a; 5a; 6b; 7c; 8c; 9b; 10d; 11c; 12a; 13b; 14b; 15a; 16b; 17b; 18c; 19b; 20c.

## LibraOffice Calc

- 1. Какие из ниже перечисленных адресов ячеек являются абсолютными адресами (может быть выбрано больше одного варианта):
  - a. A1;
  - b. B\$10;
  - c. \$D5;
  - d. \$F\$6;
  - e. zz;
  - f. FZ21.

# 2. Какое из ниже перечисленных выражений не является формулой Calc (может быть выбрано более одного варианта):

- *a)*  $=\sin(x * 2);$
- *b)* 2+3
- *c)* =4
- *d*) =sum(A1:A4) 10
- 3. По каждому классу данной параллели у вас есть сведения о количестве учащихся, выполнивших контрольную работу по предмету на «3», на «4» и на «5». Вы хотите представить эти данные в форме диаграммы так, чтобы было удобно сравнивать классы по количеству учащихся, получивших соответствующую оценку. Какой из ниже указанных типов диаграмм нужно воспользоваться для решения данной задачи (выберите один ответ):
  - а. Круговой диаграммой;
  - b. Гистограммой
  - с. Диаграммой ХҮ
- 4. Вам приходится создавать много различных таблиц с одними и теме же данными, например, список названий учебных предметов или список фамилий учащихся, в силу чего вам приходится неоднократно набирать одни и те же данные при создании различных таблиц. Какой из ниже перечисленных способов вы выбрали бы для рационализации своей работы (выберите один из вариантов)?
- а. использовать списки сортировки;
- b. создать и сохранить в виде файла часто повторяющиеся списки данных, чтобы их затем вставлять в таблицы по мере необходимости;
- 5. Какое из ниже перечисленных утверждений является истинным (может быть указано более одного варианта):
- а. ячейка, содержащая формулу, должна обязательно располагаться в той же строке (столбце), что и ячейки аргументов;

- в. ячейка, содержащая формулу, может располагаться в произвольном месте листа, но только в том случае, если все ячейки аргументов находятся в одной строке (столбце);
- с. ячейка, содержащая формулу, может располагаться в произвольном месте листа.
- 6. В каких из ниже перечисленных адресов ячеек, указанных в формуле, не будут изменяться номер строки при копировании этой формулы (может быть выбрано более одного варианта)?
- a. F\$2;
- b. \$K2;
- c. \$p\$10
- d. Y1
- 7. Что такое лист в электронной таблице (выберите один вариант)?
- а. поименованный фрагмент электронной таблицы, на котором можно работать независимо от других листов;
- b. фрагменты электронной таблицы, на которые делится таблица при её подготовке к печати;
- с. аналог страницы в текстовом документе;
- d. целостный объект, в форме которого сохраняется электронная таблица.
- 8. Могут ли данные (число, текст) занимать несколько ячеек (выберите один ответ)?
- а. нет;
- b. да, если данные не умещаются в одной ячейке.
- 9. Какое расширение имеет файл электронной таблицы, подготовленной в программе Calc?
- 10. Что такое активная ячейка (может быть выбрано более одного варианта)?
- а. Ячейка, в которую в данный момент вводится информация;
- b. ячейка, на которой в данный момент указывает указатель мыши
- с. ячейка, выделенная перемещаемой по таблице прямоугольной рамкой (табличным курсором).

**Правильные ответы**: b), c), d); a),b); b); a); c); a), c); a); odf; a), c);

## LibraOffice Impress

#### 1. В каком режиме просматривается данная презентация?

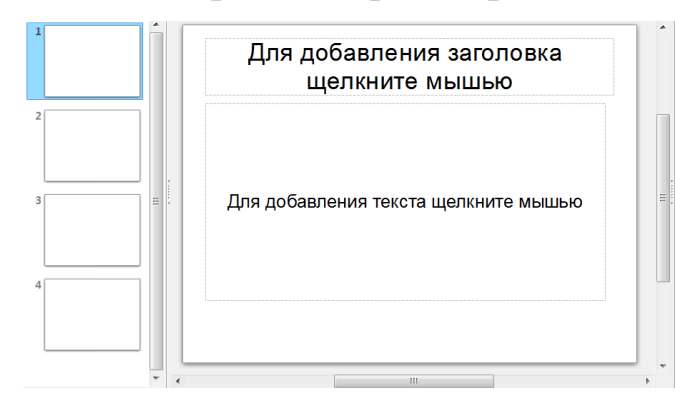

- а) Рисования
- b) Сортировщик слайдов
- с) Обычном
- d) Примечаний.

## 2. В каком режиме просматривается данная презентация?

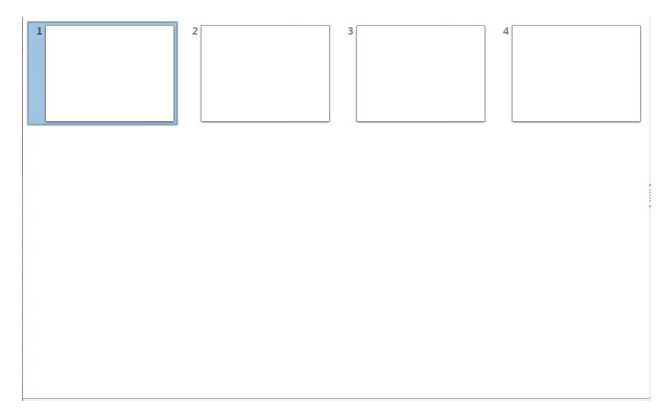

- Обычный.
- Страницы заметок.
- Режим структуры.
- Сортировщик слайдов.
- 3. Какой режим просмотра используется на рисунке?

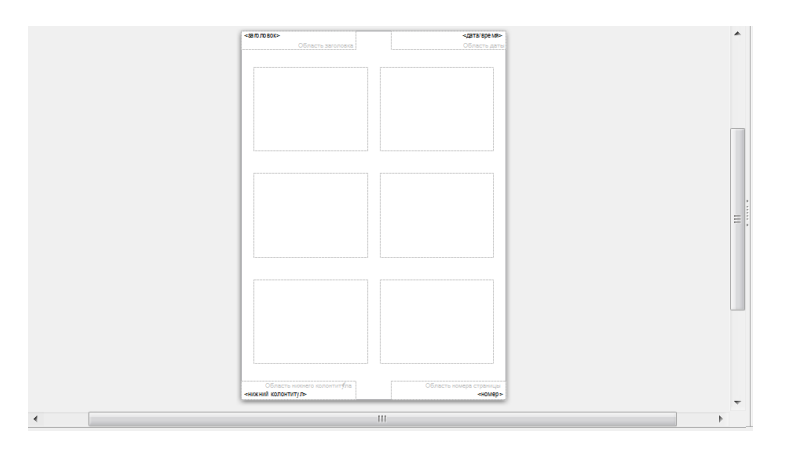

- а) Обычный.
- b) Сортировщик слайдов.
- с) Режим тезисов.
- d) Режим рисования.

### 4. Как выделить слайды в режиме Сортировщик слайдов через один?

- a) Щелкая по слайдам с нажатой клавишей Shift.
- b) Щелкая по слайдам с нажатой клавишей Ctrl.
- с) Использовать команду правка выделить и задав номера слайдов.
- d) Выделять можно только несколько подряд идущих слайдов.
  - 5. В презентации выбран слайд №7. Каким по порядку будет новый

## слайд после нажатия на кнопку Стандартной панели?

- a) №7
- b) №8
- c) №1
- d) Последний

### 6. Как можно пронумеровать слайды в презентации?

- а) Вставка Поля.
- b) Правка Номер слайда.
- с) Вставка Номер слайда.
- d) Файл Нумерация страниц.

# 7. Как изменить цвет фона всех слайдов, не меняя шаблон оформления?

- а) Поменять разметку слайдов.
- b) Воспользоваться командой Формат Страница Фон.

- с) Поменять цветовую схему слайдов.
- d) Без изменения шаблона невозможно изменить цвет слайдов.

# 8. Как вставить на слайд текстовую надпись, если это не предусмотрено разметкой?

а) Сделать двойной щелчок по слайду и писать с выбранного места.

- b) Использовать кнопку Текстовые панели Рисование.
- с) Использовать меню Вставка Надпись.
- d) Вставить надпись, не предусмотренную разметкой, нельзя.

#### 9. Как можно добавить диаграмму на слайд?

a) Использовать меню Файл – Импорт выбрать Диаграмма LibreOffice Impress.

b) Копировать готовую диаграмму из электронных таблиц.

с) Использовать меню Вставка-Диаграмма.

d) В LibreOffice Impress Calc выделить диаграмму, выбрать меню Файл –
Отправить – LibreOffice Impress Impress.

#### 10. Как добавить рисунок сразу на все слайды презентации?

а) Выполнить команду Применить ко всем из меню Вставка – Изображение.

b) Вставить рисунок можно только на каждый слайд в отдельности.

с) Вставить рисунок в режиме мастера слайдов.

d) Выделить все слайды в режиме Сортировщик слайдов, выполнить команду Вставка – Изображение.

## 11. Как добавить на слайд рисунок из файла, если это не предусмотрено текущей разметкой слайда?

- а) Изменить разметку слайда и воспользоваться областью содержимого.
- b) Выполнить команду Вставка Изображение Из файла.
- с) Нажать кнопку Добавить картинку на панели Рисование.
- d) Нажать кнопку Добавить рисунок на панели Рисование.

#### 12. Как сделать фоном слайда растровое изображение?

- а) Воспользоваться командой Формат Область.
- b) Выполнить команду Применить ко всем из меню Вставка Рисунок.

- с) С помощью команды Формат Страница.
- d) Использовать разметку слайда с объектом картинка.

#### 13. Как изменить шрифт в заголовках всех слайдов?

а) Воспользоваться командой Формат – Символы для одного из слайдов,
затем нажать кнопку Применить ко всем.

- b) Воспользоваться командой Формат Замена шрифтов.
- с) Использовать Образец слайдов.
- d) Воспользоваться командой Вид Мастер Мастер слайдов.

### 14. Как добавить такой текст на слайд?

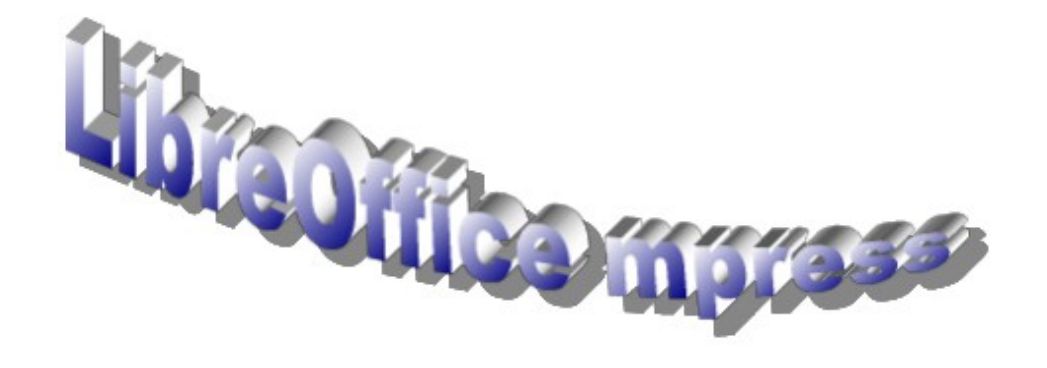

 а) Добавить надпись, вписать текст в рамку, использовать меню Формат – Прототип и вкладку Размер.

 b) Использовать меню Вставка – Изображение – Галерея текстовых эффектов.

с) Нажать кнопку Галерея текстовых эффектов на панели инструментов Рисование.

d) Использовать разметку слайда с объектом Галереи текстовых эффектов в заголовке.

# 15. Как изменить междустрочный интервал в маркированном списке в LibreOffice Impress?

а) Использовать команду Формат – Символы.

- b) Использовать команду Формат Абзац.
- с) Использовать команду Формат Список.
- d) Использовать команду Формат Интервалы.

#### 16. Как изменить расстояние между маркером и текстом?

| 1-12-13-14-15-                          |
|-----------------------------------------|
|                                         |
|                                         |
|                                         |
| reOffice                                |
| ,,,,,,,,,,,,,,,,,,,,,,,,,,,,,,,,,,,,,,, |
|                                         |
|                                         |
|                                         |
|                                         |
|                                         |
|                                         |
|                                         |

- а) Командой Формат Символы.
- b) Командой Формат Абзац.
- с) Командой Формат Интервалы.
- d) Бегунками на линейке.
- е) Любым из перечисленных способов.

# 17. Какому типу эффекта соответствует значок в области Эффекты для элемента слайда Фигура 1?

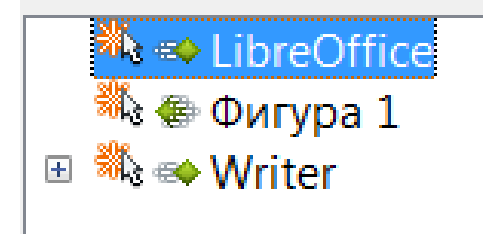

- а) Вступление.
- b) Выделение.
- с) Внимание.
- d) Выход.
- е) Пути вращения.

**Правильные ответы:** 1a; 2d; 3c; 4b; 5b; 6c; 7b; 8b; 9c; 10c; 11b; 12a; 13d; 14c; 15b; 16d; 17b.

## LibraOffice Draw

### 1. Общие команды для работы с документами LibreOffice Draw

#### находятся в меню...

- а) Файл
- б) Правка
- в) Вставка
- г) Сервис

## 2. Свойства отображения документов определяются в меню...

- а) Файл
- б) Правка
- в) Вид
- г) Вставка

## 3. Команды для работы с объектами в документах содержатся в

- меню...
- а) Правка
- б) Изменить
- в) Сервис
- г) Файл

## 4. При помощи инструмента Выделение невозможно...

- а) Переместить объект
- б) Изменить ширину и высоту объекта
- в) Пропорционально сжать объект
- г) Повернуть объект

# 5. Для того, чтобы воспользоваться инструментов Выравнивание, можно...

- а) Найти этот инструмент в меню Изменить
- б) Найти этот инструмент в меню Сервис
- в) Воспользоваться вызовом контекстного меню нажатием правой

клавиши мыши

6. При объединении трех объектов цвет готового объекта...

- а) Будет такой же, как у нижнего объекта
- б) Будет такой же, как у верхнего объекта
- в) Каждая часть останется того цвета, которого была до объедине-

ния

### 7. При группировке трех объектов цвет готового объекта...

- а) Будет такой же, как у нижнего объекта
- б) Будет такой же, как у верхнего объекта
- в) Каждая часть останется того цвета, которого была до группировки.

### 8. Для того, чтобы изменить контур объекта, необходимо...

- а) Преобразовать объект в кривую
- б) Отменить группировку объектов
- в) Удалить заливку объекта

# 9. Для соединения блоков структурной схемы удобно использовать инструмент...

- а) Выделение
- б) Соединительная линия
- в) Линии и стрелки

#### 10. Для того, чтобы изменить ориентацию страницы, нужно

#### воспользоваться пунктом меню...

- а) Файл
- б) Формат
- в) Сервис

### 11. Если изменить цвет заливки исходного объекта, его копия...

- а) Останется без изменений
- б) Так же изменит заливку
- в) Приобретет прозрачную заливку

### 12. К характеристикам цвета не относится...

- а) Яркость
- б) Сочность
- в) Оттенок
- г) Глубина

#### 13. Заливка объекта не может быть...

- а) Градиентной
- б) Штриховкой
- в) Прозрачной

## 14. Цвет контура объекта...

- а) Всегда совпадает с цветом заливки
- б) Не может совпадать с цветом заливки
- в) Никак не зависит от цвета заливки

# 15. Для того, чтобы нарисовать круг при помощи инструмента Эллипс, нужно...

- a) Удерживать нажатой клавишу Shift
- б) Удерживать нажатой клавишу Ctrl
- в) Удерживать нажатой клавишу Таb

## Правильные ответы:

1а; 2 в; 3б; 4г; 5ав; 6а; 7в; 8а; 9б; 10б; 11а; 12г; 13в; 14в; 15а

## МЕТОДИЧЕСКИЕ РЕКОМЕНДАЦИИ ПО ИЗУЧЕНИЮ УЧЕБНОГО КУРСА

Для более эффективного обучения желательно, чтобы обучающиеся имели некоторый опыт работы на компьютере.

Темы программы могут изучаться в любом порядке

## ЛИТЕРАТУРА, ИНТЕРНЕТ-РЕСУРСЫ.

1. Г.В. Пожарина, Свободное программное обеспечение на уроках информатики — Санкт-Петербург: БХВ-Петербург, 2010

2. В.Б.Волков, Линукс Юниор, Книга для учителя — М.:ДМК Пресс, 2010

Официальный сайт LibraOffice, <u>http://www.libreoffice.org/</u> Дата обращения:
7.10.2012